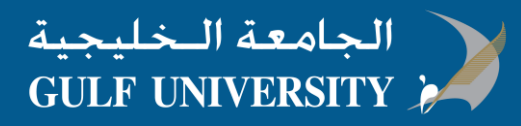

## How To: Download and install Microsoft Office 2016 on a Mac

Note: Before you begin, make sure your Mac meets the system requirements.

## Step 1 - Sign in to download Office

- 1. Go to <u>aka.ms/office-install</u> and **Sign In** with your **Gulf University account**.
- 2. On the Office home page, click **Install**.

| III Office 365     |                   |                                                                                                    |
|--------------------|-------------------|----------------------------------------------------------------------------------------------------|
| Good evening       |                   |                                                                                                    |
| Search apps, docum | nents, people, ar | nd sites                                                                                                    |
| Apps               |                   | Install Office apps $$                                                                                                    |
| Outlook            | 🥿 o 🛓             | Office 2016<br>Includes Outlook, OneDrive for Business,<br>Word, Excel, PowerPoint, OneNote, and more.                        |
| Excel              | P2 Pc             | Other install options<br>Install a different language, the 64-bit version,<br>or other apps available with your subscription. |
| SharePoint         | Teams             | y € Yammer                                                                                                    |

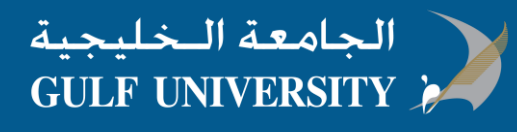

## Step 2 - Install Office

 Once the download has completed, open Finder, go to Downloads, and double-click Microsoft\_Office\_2016\_Installer.pkg (the name might vary slightly).

|                   | 💽 Downloads                           |
|-------------------|---------------------------------------|
| $\langle \rangle$ |                                       |
| Applications      | Name                                  |
| Desktop           | 🥪 Microsoft Office 2016 Installer.pkg |
| Documents         |                                       |
| Install New       |                                       |
| Downloads         |                                       |
| Devices           |                                       |
| Macintosh HD      |                                       |

2. On the first installation screen, select **Continue** to begin the installation process.

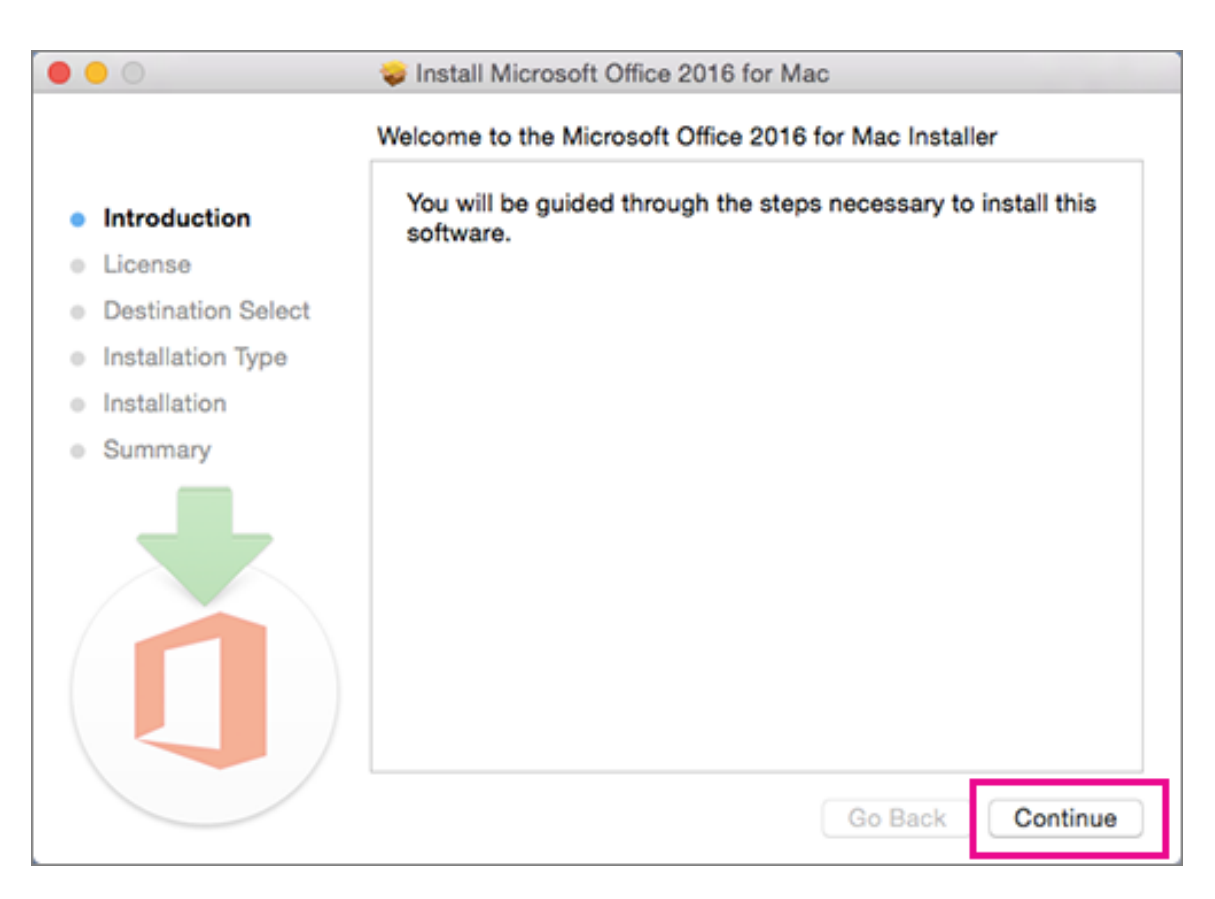

- 3. Review the software license agreement, and then click **Continue**. Select **Agree** then click **Continue**.
- 4. Enter your Mac login password, if prompted, and then click **Install Software**. (This is the password that you use to log in to your Mac.)

| 000                        |                            |                                                             |
|----------------------------|----------------------------|-------------------------------------------------------------|
| Introduc                   | Installer is<br>your passw | trying to install new software. Type<br>yord to allow this. |
| License                    | Username:                  | Mac User                                                    |
| Destinat                   | Password:                  | ••••••                                                      |
| Installati                 |                            |                                                             |
| Installat                  |                            | Cancel Install Software                                     |
| <ul> <li>Summar</li> </ul> |                            |                                                             |
|                            |                            |                                                             |
|                            |                            |                                                             |
|                            |                            |                                                             |
|                            |                            |                                                             |
|                            |                            | Go Back Continue                                            |

5. The software begins to install. Click **Close** when the installation is finished.

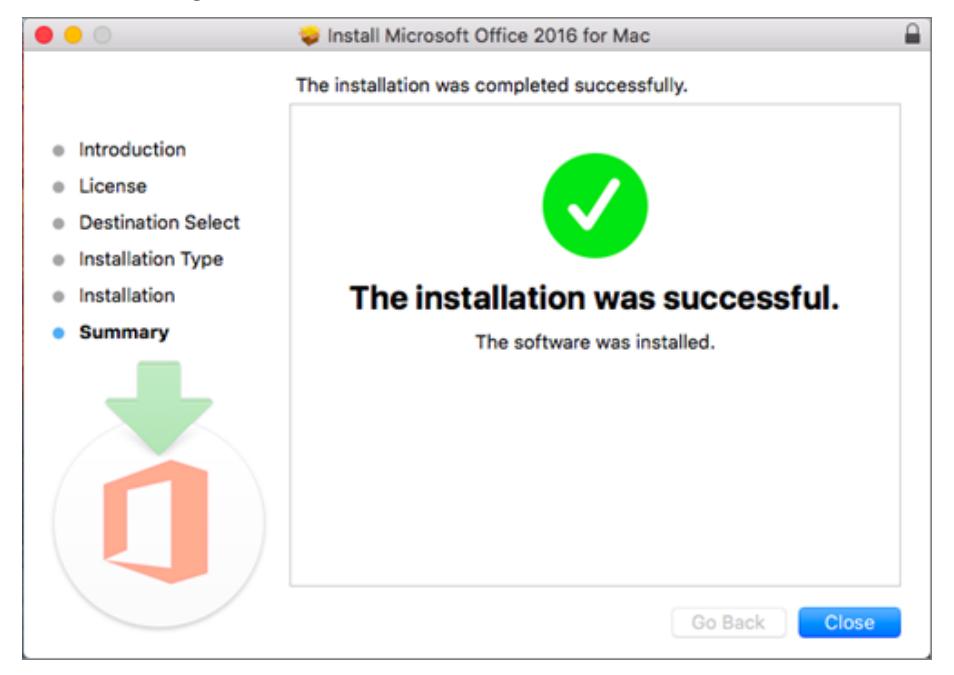

## Step 3: Launch an Office for Mac app and Activate

1. Click the Launchpad icon

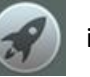

in the Dock to display all of your apps.

2. Click the Microsoft Word icon in the Launchpad.

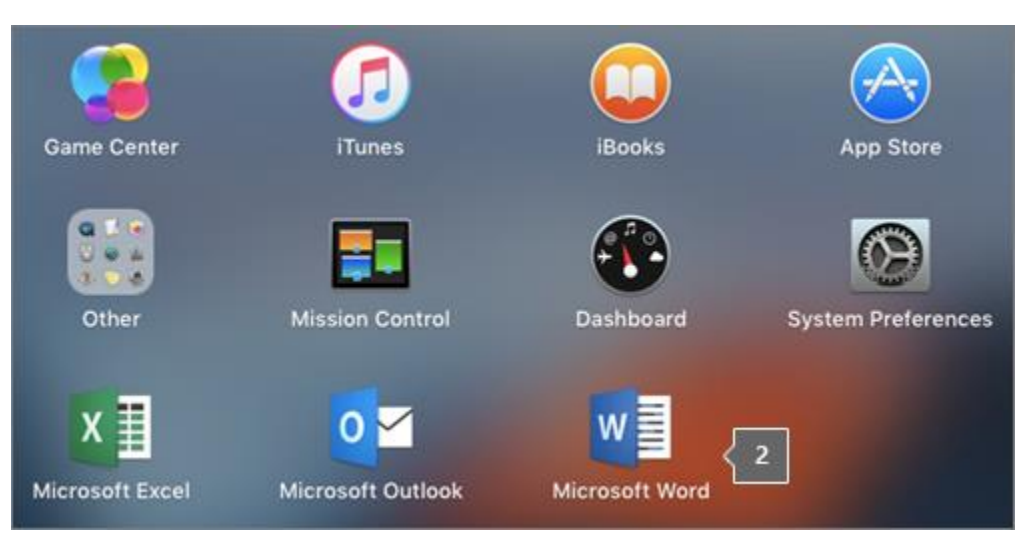

3. From the What's New in Word window, click Get Started to start activating.

| 0 | Unmistakably Office, Designed for Mac<br>Fresh new Office design now fully optimized for the Mac,<br>including retina display and full screen view. |
|---|----------------------------------------------------------------------------------------------------|
|   | New Ribbon and Task Panes<br>All the power of Office organized in a manner similar to Office<br>for Windows.                                        |
| 0 | Cloud Connected<br>Access your recently used documents on any device with<br>seamless integration with OneDrive, SharePoint, and more.              |
| Ņ | New Tools and Improved Features<br>Includes new sharing options, Design Ribbon, navigation pane,<br>reference tools, mail merge, and more.          |
| 7 | Threaded Comments<br>Easily track comments and see who replied to whom, so you can<br>have helpful conversations where they matter.                 |
|   | Get started > ●                                                                                                    |